# 山东石油学会网站 二级管理员信息发布操作手册

2023年06月10日

|          | 目录 |
|----------|----|
| 一、<br>二、 | 登录 |
|          |    |

# 一、 登录

#### 1. 登录方式

登录山东石油学会网站 www.chsdsyxh.com,点击网站首页右侧【信息发布平 台】图标(如下图所示),即可进入信息发布后台。

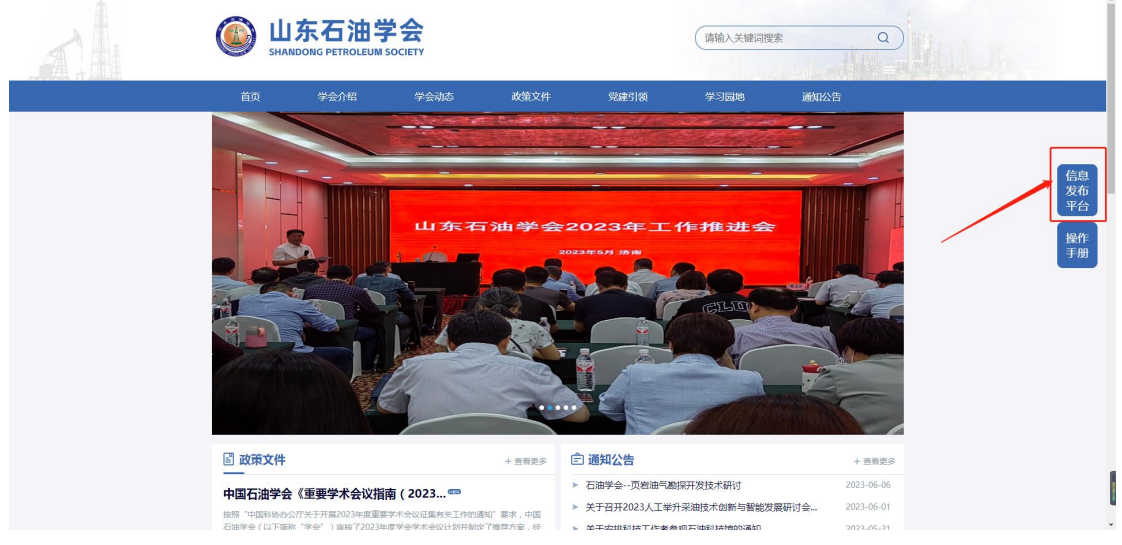

2. 输入【用户名】、【密码】;

| ± Bra<br>ma<br>ma<br>1000 |       |       |  |
|---------------------------|-------|-------|--|
| ± mrs                     |       |       |  |
| 上 Rina<br>● esp Count     |       |       |  |
|                           | 1 APS |       |  |
|                           | A 259 | LOGIN |  |

#### 3. 点击【登录】按钮,进入【后台主页】

|                                                                           | 东石油学会官网 🖌 【应有首项】     |
|---------------------------------------------------------------------------|----------------------|
|                                                                           |                      |
| 2022年4月23日皇時六                                                             |                      |
| • 放差页 ✓ 以正世景山东石油学会会同 よけ放く人類是 写上次世界的问题。2023-03-25 已用の件: 273.66MB 美命内存: 188 | .47MB 最大内存: 462.12MB |
| 网络欧洲统计+                                                                   |                      |
| 今日         本调         本月         总                                        |                      |
|                                                                           | 2                    |
|                                                                           | 0                    |
| <ul> <li>第初回時</li> </ul>                                                  | 0                    |
| III 128-161                                                               | 0                    |
| 0 829C2/#                                                                 | 0                    |
| ◎ 学术和経費改ち                                                                 | 0                    |
| 1 1 1 1 1 1 1 1 1 1 1 1 1 1 1 1 1 1 1                                     | 0                    |
| 正 下班                                                                      | 0                    |
|                                                                           |                      |
|                                                                           |                      |
|                                                                           |                      |
|                                                                           |                      |
|                                                                           |                      |
|                                                                           |                      |

## 二、 "通知公告"、"学会动态"、"学习园地"、"党建活动"四个栏目资

### 料上传步骤及审核

1. 操作步骤

以"通知公共"栏目为例,点击【内容】模块选择对应的新闻模块(如:通 知公告),点击【发布内容】进行新闻内容的填写,输入标题、发布时间、排序 时间、【内容类型】选择为【图文】,复制文章内容到【内容】,(内容样式修改 参考图三),最后点击【提交】,提示【操作成功】。注:图片无法直接复制,需 要手动上传。

| 山车石油学会官网         | 为 \$9月, syshwz   ■ \$8有 £ 条信息未读   退出               |      |      |         |    |            |      |               | 山东石油学会官网 🖌 【血石首页】 |
|------------------|----------------------------------------------------|------|------|---------|----|------------|------|---------------|-------------------|
| шжаштаам         | 首页 内容 栏目                                           |      |      |         |    |            |      |               |                   |
| ○ 刷新 专题管理        | 当前位置: 內容管理 > 列表                                    |      |      |         |    |            |      |               | *****             |
| □ ○ 下戦           | + <u><b>发</b>布肉容</u> 板盤 发布者: □面顶 陆穆 -乐有美型- → 面顶单发布 | 8 •  | ធ    |         |    |            |      |               |                   |
| ○ 学会介绍<br>○ 学会介绍 | ●新有內容 ○投稿 ○重稿 ○侍南 ○日南 ○线南 ○遗图 ○日州 ○共草内容            |      |      |         |    |            |      |               |                   |
| 8 @ 政策文件         | <ul> <li>ID 标题</li> </ul>                          | 國顶级别 | 类型   | 发布者     | 点击 | 发布时间       | 状态   | 静态页           | 操作选项              |
|                  | 385 國 [通知公告] 第六届五省市提赛采收来技术交流会三号通知                  | 0    | 普通   | admin   | 0  | 2023-03-14 | 已终审  | 需要生成          | 查看 修改 删除          |
| 10 通知公告          | 383 📓 (藤和公告) 中共山东省科协党相关于印发 (中共山东省科协党相20            | 0    | 普通   | admin   | 1  | 2023-02-28 | 已终审  | 國要生成          | 查看 修改 删除          |
| C DC INTERN      | 389 1 (通知公告) 关于召开"第三届面向未来并算工作液科技创新论坛"              | 0    | 普通   | admin   | 1  | 2023-02-20 | 已終审  | 需要生成          | 臺看 修改 删除          |
|                  | 395 ③ (通知公告)关于召开"第十二届全国天然气藏高效开发技术研讨会               | 0    | 智道   | admin   | 0  | 2023-02-14 | 已終审  | 總要生成          | 查看 修改 删除          |
|                  | 388 通 (通知公告) 复加油气源开发与连续油管技术研讨 (1号文)                | 0    | 普通   | admin   | 0  | 2023-02-13 | 已終审  | 需要生成          | 查費 修改 競除          |
|                  | 386 🗎 [通知公告] 第四届非举规油气都开发与油气都动态追踪技术研讨会              | 0    | 普通   | admin   | 0  | 2023-02-06 | 已終审  | 需要生成          | 查費 修改 删除          |
|                  | 384 □ [通知公告] 2023全国摩擦学大会·(萬六轮通知)                   | 0    | 普通   | admin   | 0  | 2023-02-06 | 已終审  | 需要生成          | 查費 修改 删除          |
|                  | 390 III (通知公告) 全国第十二届油气层中地层学与沉积储层大会一号通知            | 0    | 普通   | admin   | 0  | 2023-02-02 | 已終审  | 國要生成          | 查看 修改 删除          |
|                  | 393 通 (通知公告) 中面石油和化工节能技术交流会文件                      | 0    | 普通   | admin   | 0  | 2023-02-01 | 已終审  | 需要生成          | 查看 修改 删除          |
|                  | 398 ☐ [通知公告] 全案资摊集、利用与封存 (ccus) 技术研讨               | 0    | 普通   | admin   | 0  | 2023-01-10 | 已終审  | 總要生成          | 查看 修改 删除          |
|                  | □ 387 ■ (通知公告) 中国油田化学应用技术交流大会                      | 0    | 普通   | admin   | 0  | 2023-01-10 | 已終审  | 需要生成          | 查看 修改 删除          |
|                  | 396 团 (通知公告) 全国油气燃烧和固述技术与智能化研讨                     | 0    | 普通   | admin   | 0  | 2023-01-06 | 已終审  | 需要生成          | 查費 修改 翻除          |
|                  | 394 🖸 [通知公告] 关于召开"中国油气开发技术年金暨油气开发新成果及              | 0    | 貧通   | admin   | 0  | 2023-01-04 | 已終审  | 需要生成          | 查費 修改 删除          |
|                  | 399 团 (通知公告)关于召开"中国石油和化工企业网络与信息安全技术递               | 0    | 普通   | admin   | 0  | 2022-12-26 | 已終审  | 需要生成          | 査費 修改 删除          |
|                  | 397 I (通知公告) 第六届全国法气福继赛来改革技术研讨通知                   | 0    | 普通   | admin   | 0  | 2022-12-22 | 已終审  | 需要生成          | 查看 修改 删除          |
|                  |                                                    | •    | MC00 | e deste | 0  | 2022 12 01 | man+ | 40-199 AL- CT | THE FACTOR ENDER  |
|                  |                                                    |      |      |         |    |            |      |               |                   |
|                  | 冬—                                                 |      |      |         |    |            |      |               |                   |

| 山左方油学合合网                                     | 🍿 🕮F, syxthwz   | □ 彩有 Q 条信息未读 退出       |            |                                                        |                                                         |                                                                                                    | 山东石油学会官网 🖌 (或石前页) |
|----------------------------------------------|-----------------|-----------------------|------------|--------------------------------------------------------|---------------------------------------------------------|----------------------------------------------------------------------------------------------------|-------------------|
| шлаштаам                                     | 首页 内容           | 相                     |            |                                                        |                                                         |                                                                                                    |                   |
| O 刷新 专题管理                                    | 当前位置: 內容管理 ≻ 添加 |                       |            |                                                        |                                                         |                                                                                                    |                   |
| ● ● 根目录                                      | < 返回列表          |                       |            |                                                        |                                                         |                                                                                                    |                   |
| <ul> <li>学术和科普动态</li> <li>学术和科普动态</li> </ul> | *栏目:            | 通知公告 v 副栏目 只能远路本级社目 。 | 9號: 选择专题 V |                                                        |                                                         |                                                                                                    |                   |
| <sup>田</sup> 🗎 党建引领<br>🖻 学习园地                | *标题:            |                       |            | □ <del>naraia</del>                                    |                                                         |                                                                                                    |                   |
| <ul> <li>通知公告</li> <li>友情從接</li> </ul>       | 面始标题:           | 在列表中显示,留空则显示完整际题      |            |                                                        | 标题的色:                                                   |                                                                                                    |                   |
|                                              | Tagliz:         | Ħ                     | .*9开       |                                                        |                                                         |                                                                                                    |                   |
|                                              | 摘要:             |                       |            | ħ.                                                     |                                                         |                                                                                                    |                   |
|                                              | 作者:             |                       |            |                                                        | 来遊:                                                     | url:                                                                                                    |                   |
|                                              | 间顶级别:           | 0 网络短期日期: 1848        | BIQ:       |                                                        | 发布时间:                                                   | · 对称日期: · · · · · · · · · · · · · · · · · · ·                                                                                                    |                   |
|                                              | 内容类型:           | 普通 - 二油谷 二単級          |            |                                                        |                                                         |                                                                                                    |                   |
|                                              | 附件:             | 照件名称照件地址上传            |            |                                                        |                                                         |                                                                                                    |                   |
|                                              | 多媒体:            | 选择文件                  | 财华任何文件     |                                                        | 捕放器:                                                    | Own Oreal Ofly Oflash Ock MORTHCK MORTH The Science of the Science of the Science | ogg∰              |
|                                              |                 |                       | -          | ♥・!=・!=・ 0 □   <b>↓</b> ・<br>9 9 <b>8</b> % 8 6 (7688) | T•::=• Bex168 •<br>•::::::::::::::::::::::::::::::::::: | 四周時に「今日   今日   平田   日   日   日   日   日   日   日   日   日                                                                                                    |                   |

图二

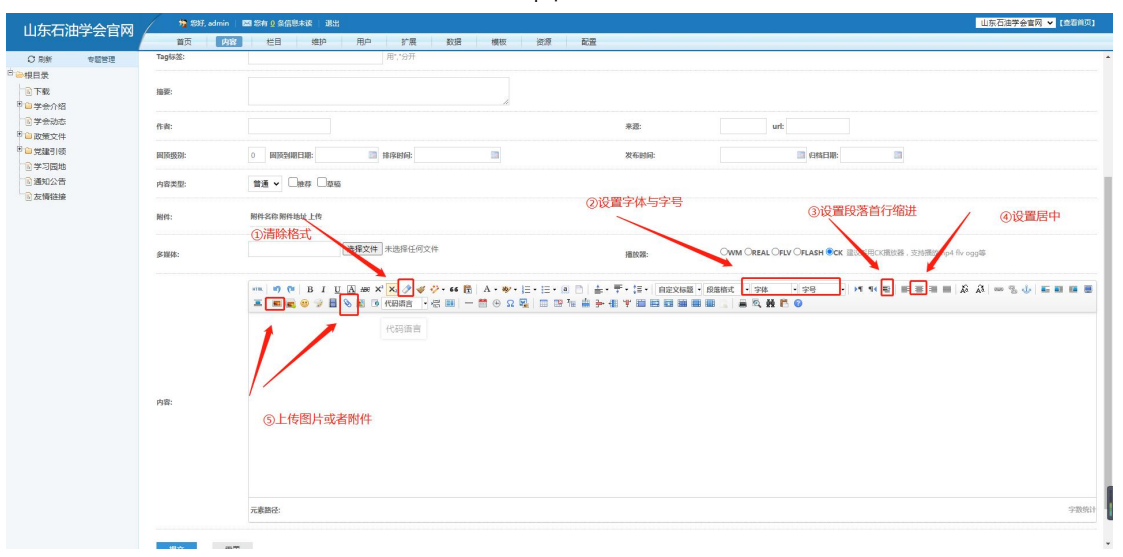

图三

|      | 普通 ◆ □離線 □際価                                           |      |                                                       |
|------|--------------------------------------------------------|------|-------------------------------------------------------|
| 割件:  | 制件各称附件地址上传                                             |      |                                                       |
| 多媒体: | 透描文件】未选择任何文件                                           | 爆放器: | Owm Oreal Orev Orlash ●CK 建议用用CK图绘器,实现图图Mmp4 fiv 000年 |
| 内徽:  | (m) (1) (1) (1) (2) (2) (2) (2) (2) (2) (2) (2) (2) (2 |      |                                                       |
|      |                                                        |      |                                                       |

图四

#### 2. 审核

上传成功后, 在列表中, 该信息状态为"审核中"(如下图所示), 等待一级管理员审核, 审核成功后, 即可在网站完成正式发布。

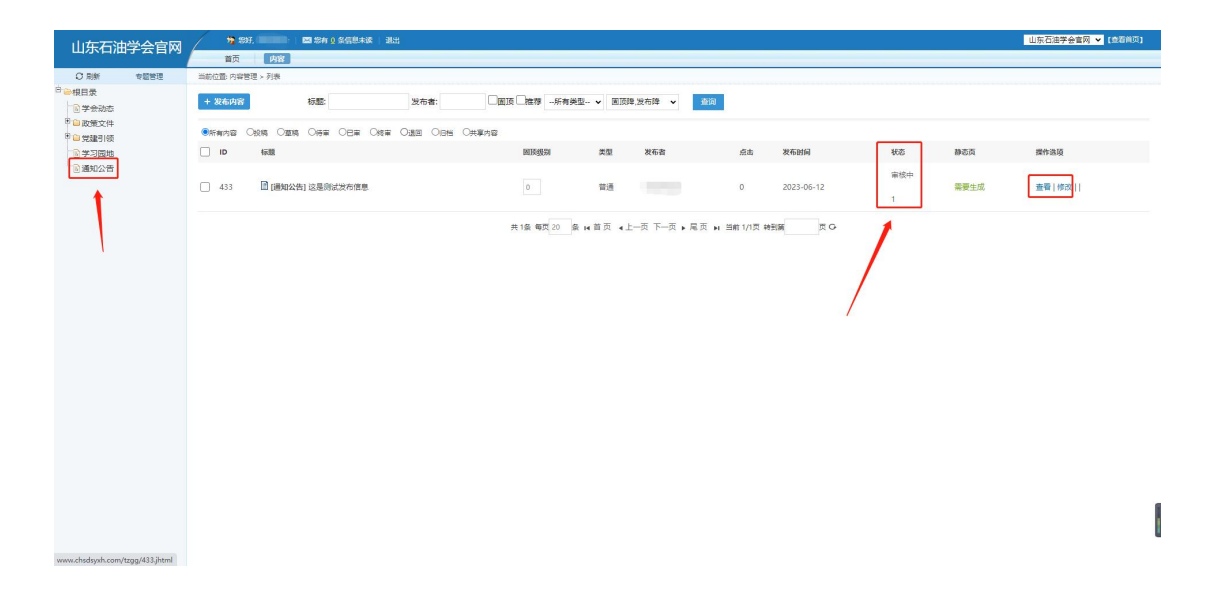